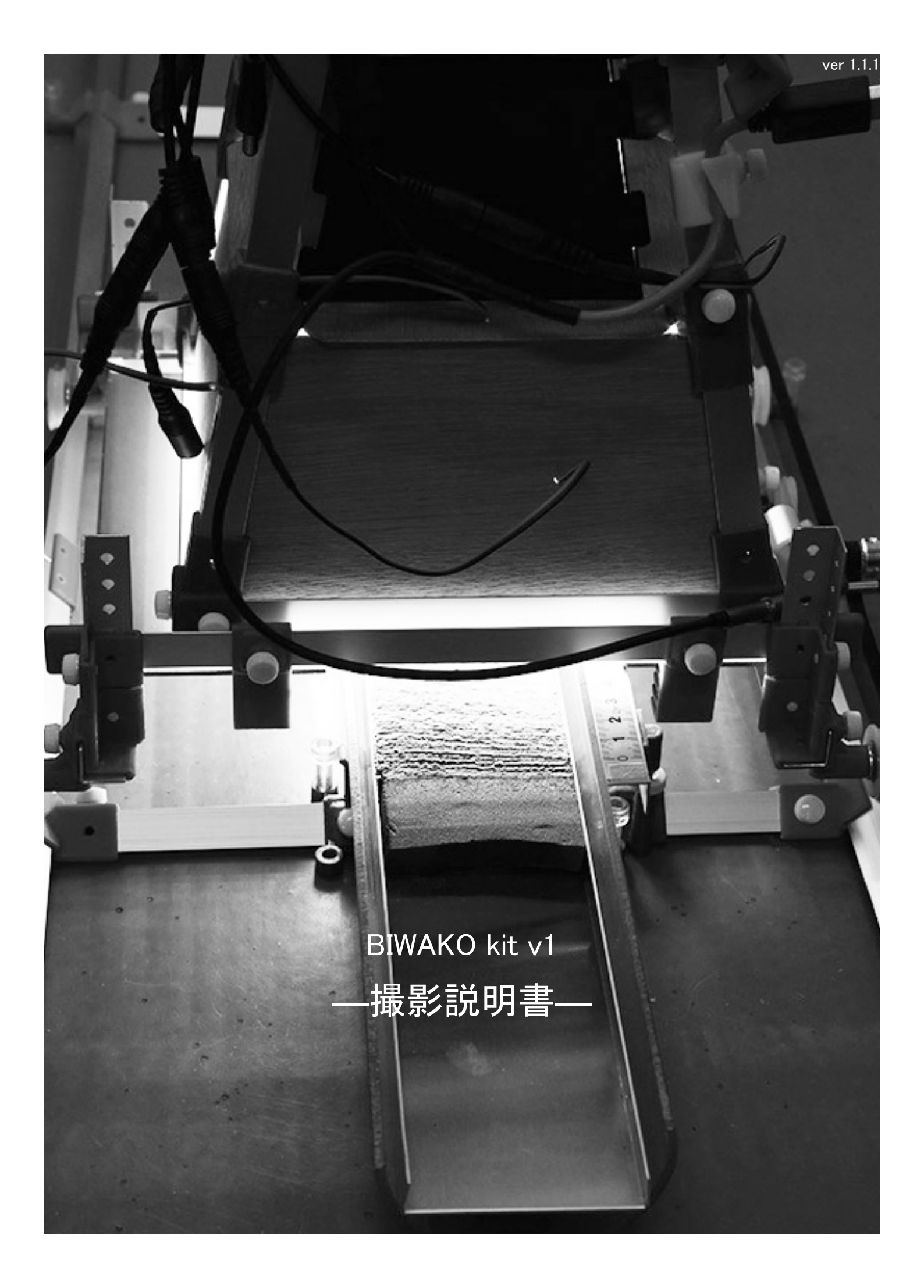

| 1. 撮影準備  | ••• р. 3 |
|----------|----------|
| 2. 撮影    | ••• p. 5 |
| 3. パノラマ化 | ••• р. 9 |

| 1. 尺用の支えをレールに取り付けます. さらにその<br>支えの上に巻き尺を取り付けます. <u>このとき, 尺(テ</u><br><u>ープメジャー)は両面テープで貼り付けずにマスキン</u><br><u>グテープ等で固定することを推奨いたします.</u> デジタ<br>ル写真の場合, 左上が原点となっていますので, 左<br>トップにすると, その後の処理を考慮すると, 左トッ<br>プがおすすめです. |  |
|----------------------------------------------------------------------------------------------------|--|
|                                                                                                    |  |
|                                                                                                    |  |
| 2. レール部と百単部の位直を傾調整します。外部<br>からの光を遮断する内遮光板を取り付けます。尺置<br>台及び内遮光板が撮影したい面と同じ高さになるよ<br>うに調整します。                                                                                                    |  |

3. 台車を左右に動かし、台車(特に内遮光板)がレ ールおよび尺置台と平行になるように調整します. この時、十分に平行であるかが撮影後のパノラマの 品質やデータの取り回しに影響するので、慎重に調 整してください.

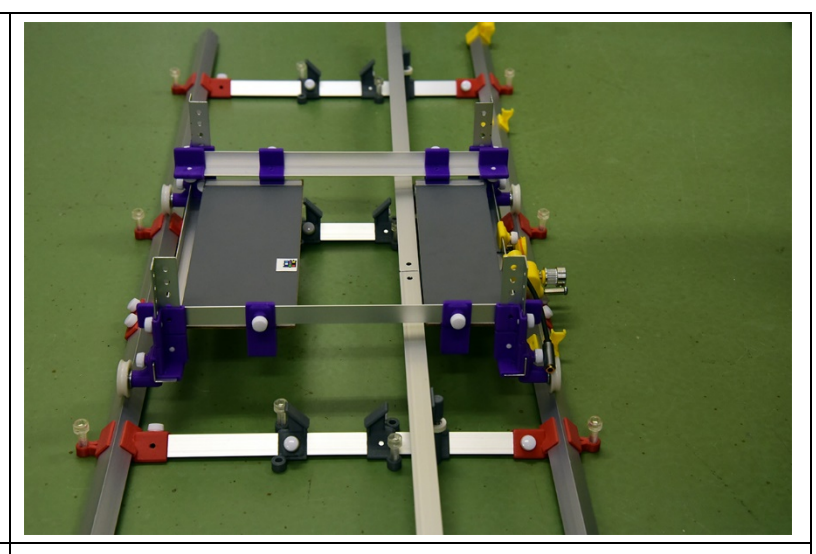

4. 台車とレールにギアベルトを取り付けます. まず 片側端部にギアベルトを取り付け, たるみを取りな がら, モーター部に取り付けます. ベルトの中部は たるまないように支えの上に載せます. 詳細は"組 み立て説明書"にもあります.

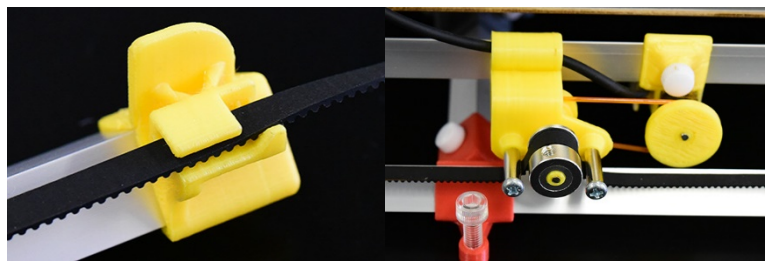

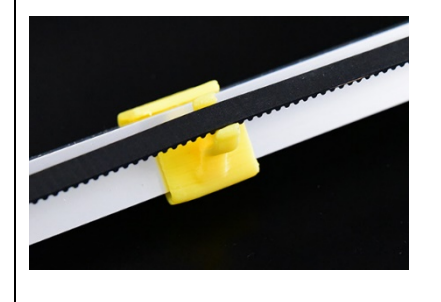

5. 台車にタワー部を載せ, AC アダプター, コントロ ールユニット, 分配ユニットを接続します. 詳細は "組み立て説明書"に記載されています. 接続後は 電源ユニットの電源を入れ, 電圧表示, 及び LED ラ イトの点灯を確認します. また, 逆転スイッチを動か し, 台車が左右に動くかを確認します.

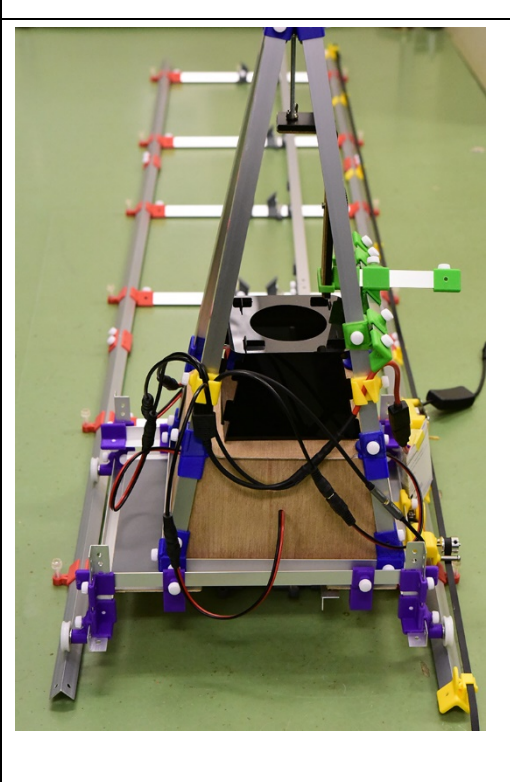

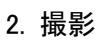

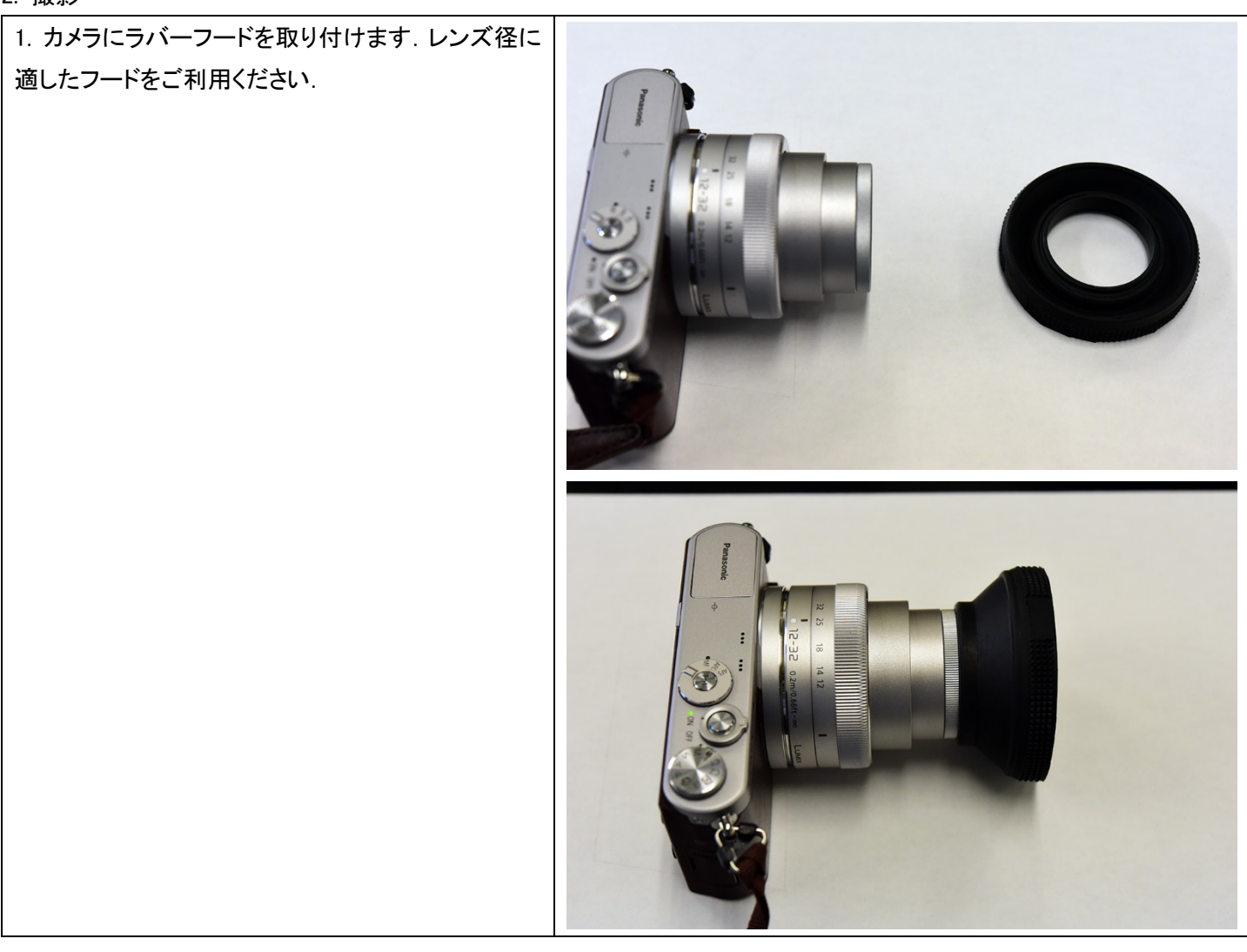

2. カメラを L 型ブラケットに取り付けます. ブラケット は緑パーツの四角い輪の中に入るように設置しま す.上面 LED パネルの開口部の長辺とカメラの横 方向が平行になるように取り付けます(向きが異な ると画像に LED パネルが映り込む場合がありま す).上下,左右,前後の調整機構を使用してカメラ 上面が水平になるように調整します.

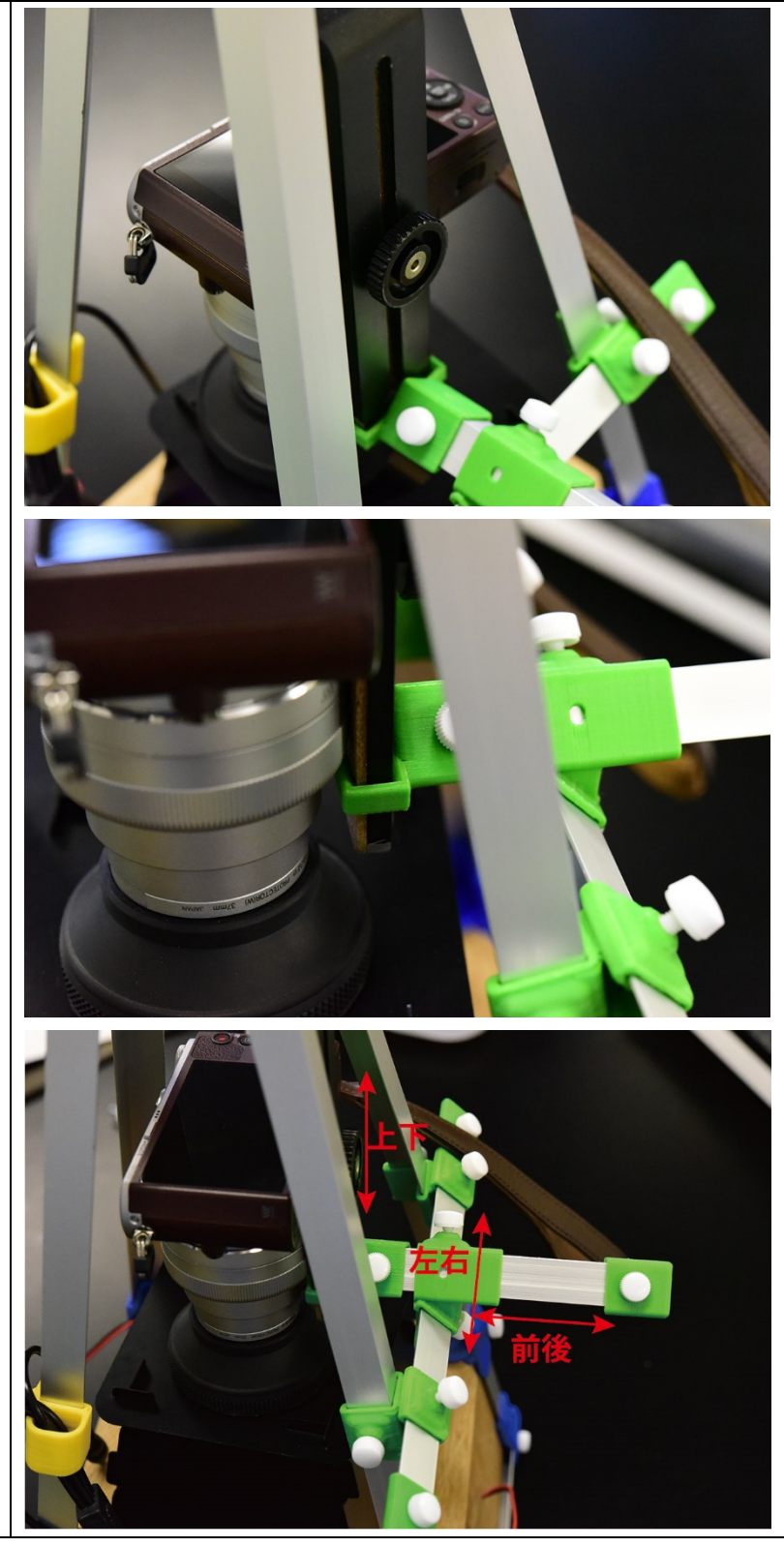

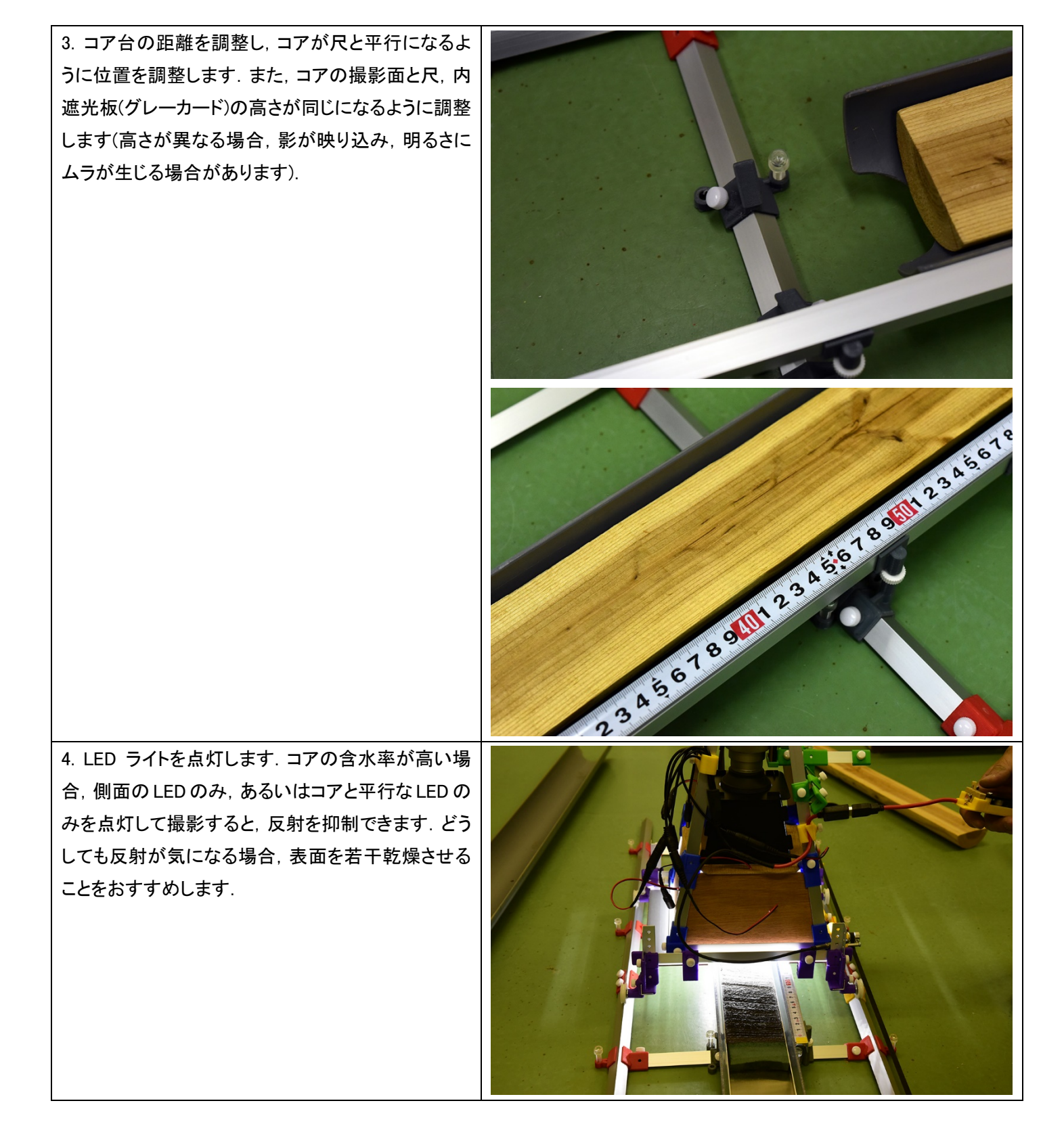

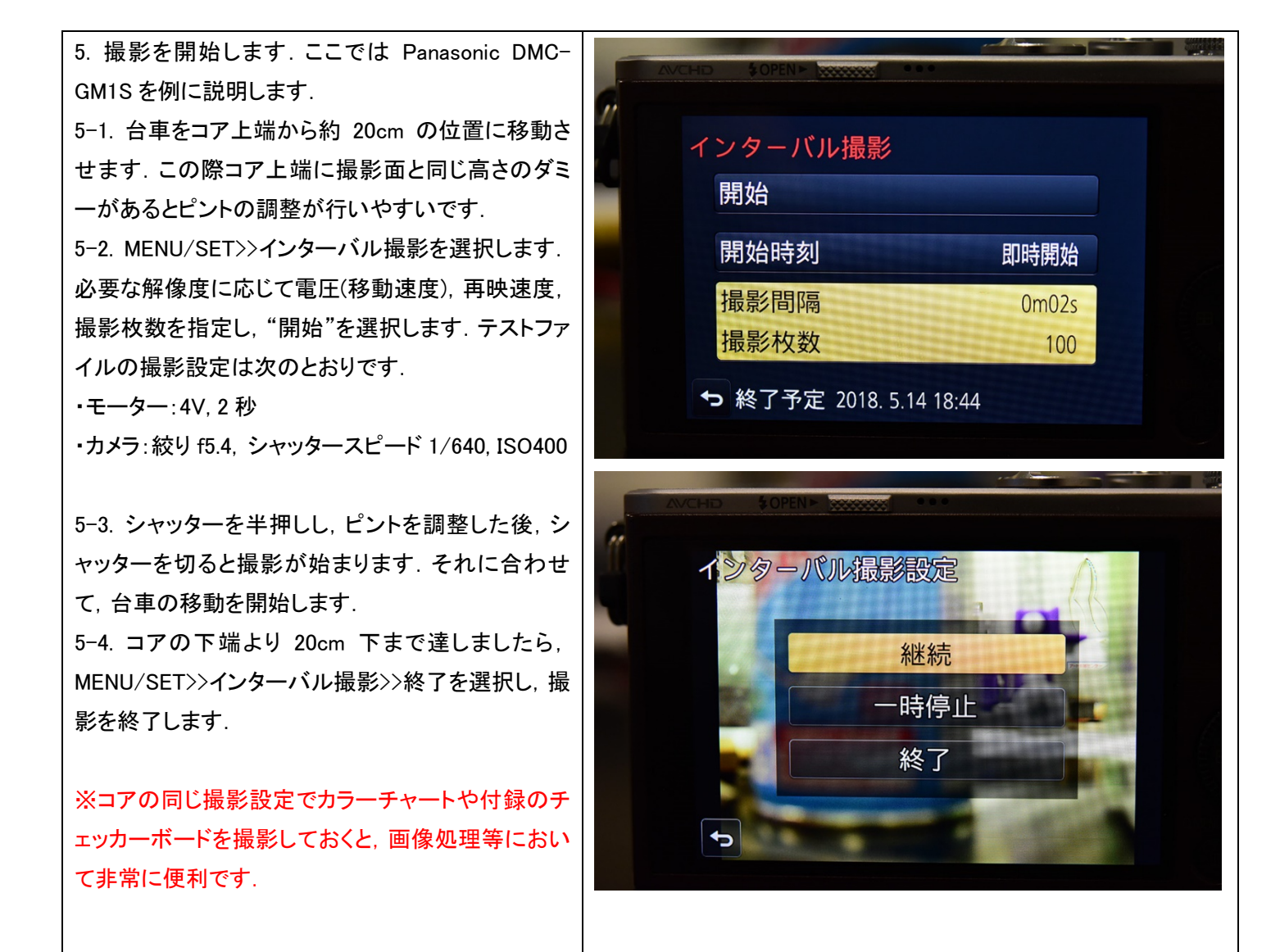

## 1. Windows がインストールされたパソコンを用意し、 Microsoft Image Composite Editor(ICE)をインストールしま す. https://www.microsoft.com/enus/research/product/computational-photographyapplications/image-composite-editor/ 2. ICE を起動し、つなげたい画像をドロップするか、 "New 0 % % M ¢?\_□× Panorama"からファイルを選択します. New Panoran From Images à. Open Existing Panoram 🞯 Blink ise removal single see and see and see and see and see and and see and and 3-1. IMPORT タブが開くので、右側の"Camera motion"を 5. 6. B B B 2 STITCH 3 CROP 4 EXPORT 11 "Auto-detect"から"Rotating motion"に切り替えます. tos here 🖌 🎹 3-2. さらに"Structured panorama"を選択し、"Layout"の Rows のスライドバーを移動させ、左に表示される画像が 一列に並ぶように配置を指定します. 3-3. また "Overlap"の"Auto overlap"を選択し, "Preview overlap"をチェックします. 左にプレビューが表 示されるので、概ね重なりに問題ないかをチェックしま す. 問題がなければ右上の"NEXT"をクリックすると, パノ ラマ化が始まります。 **6 % ■** R 9 1 IMPORT 2 ST CH 3 CROP 4 EXPORT

3. パノラマ化

| <ol> <li>パノラマ化が完了すると、"STITCH"のタブが開きます.右の"Projection"を"Perspective"から"Cylindrical"に変更します.さらに投影角度を変更したい場合は、"<br/>Orientation"を変更します.もとに戻す場合は、"Auto orientation"を選択してください.完了しましたら、"NEXT<br/>"を選択します.</li> </ol> | IMPORT       2 STICE       3 ROP       4 EPORT       NOT           IMPORT     2 STICE     3 ROP     4 EPORT     NOT                                                                                                    |
|----------------------------------------------------------------------------------------------------|----------------------------------------------------------------------------------------------------|
| 5. 投影が完了すると, "CROP"タブが開きます. 必要な<br>範囲をトリミングし, "NEXT"を選択します.                                                                                                    | Important     Important     Impor |
| 6. トリミングが完了すると, EXPORT タブが開きます. 書<br>き出したい解像度等を選択し, "Export to disk"を選択し<br>ます. フォルダ, ファイル名を指定すると保存されます. 以<br>上でパノラマ化は終了です.                                                                                  | Import       2 STICH       3 CR0       4 EXPORT         IMPORT       2 STICH       3 CR0       4 EXPORT                                                                                                    |

## 付録1

※ICE は似たような構造が合った場合,間違った接続をする可能性があります,念の為,元の写真と比較して,接続に問題 がないか確認してください.また原理上,元の色を完全には保っておりません.画像解析を行う際はご注意ください.原理に ついては次の文献などが参考になります.

http://grail.cs.washington.edu/projects/photomontage/photomontage.pdf

https://www.microsoft.com/en-us/research/publication/picking-the-best-

daisy/? from = http %3A%2F%2Frese arch.microsoft.com%2Fapps%2Fpubs%2Fdefault.aspx%3Fid%3D79807